## Google Chrome キャッシュ削除手順書

 Google Chrome のウインドウ右上の「×」のすぐ下にある「:」を クリックします。

| 🗹 三重県 入札·契約:三重県電子 🗙                                                                                                    | +                                                                          |                                                                                |       | ~                              | -                          | ٥ | ×    |  |  |
|----------------------------------------------------------------------------------------------------|----------------------------------------------------------------------------|--------------------------------------------------------------------------------|-------|--------------------------------|----------------------------|---|------|--|--|
| ← → C 🔒 pref.mie.lg.jp/ebi                                                                                                    | d-mie/                                                                     |                                                                                |       | Ê                              | ☆                          |   | •    |  |  |
| 本文へ Foreign Languages                                                                                                    | 新しいタブ<br>新しいウィ<br>新しいシー                                                    | ィ<br>ンドウ<br>・クレット ウィンド                                                         | Ċ     | (<br>Ctrl+Sł                   | Ctrl+T<br>Ctrl+N<br>hift+N |   |      |  |  |
| ● C 里 県 Prefectura<br>Government                                                                                                    | 展歴<br>ダウンロード Ctrl<br>ブックマーク                                                |                                                                                |       |                                |                            |   |      |  |  |
|                                                                                                    |                                                                            |                                                                                |       | -                              | 100%                       | + | 53   |  |  |
| 現在位置: <u>トップページ</u> > <u>県政・お知らせ情報</u> > <u>お知らせ情報</u> > <u>入札・契約</u> > <u>電子調達(公共)</u> ><br>担当所属: 県庁の組織一覧 > <u>県土整備部</u> > <u>技術管理課</u> > 情報化班 |                                                                            |                                                                                |       | 印刷 Ctrl+P<br>キャスト<br>検索 Ctrl+F |                            |   |      |  |  |
| ▲ いいね! ・ シェア ・ サッイート © LINEで送る                                                                                                    |                                                                            |                                                                                | その他のり | /ール<br>七刀り取り                   | -۲ <i>۲</i>                |   | 貼り付け |  |  |
| <ul> <li>・ 時に(100)</li> <li>・ 重子入札</li> <li>● 入札信報</li> </ul>                                                                                   | 三重県電子調達システム                                                                |                                                                                |       | 設定<br>ヘルプ<br>終了                |                            |   |      |  |  |
| <ul> <li>● <u>共通</u></li> <li>三重県電子調達システム</li> </ul>                                                                                            | 三重県電子調達システム(公共事業調達・物件等調達)<br>このページで三重県の公共事業及び物件関係に関する電子調達の情報を掲載いたしますので、このペ |                                                                                |       |                                |                            |   |      |  |  |
| <b>サービス利用期間</b><br>平日8時~20時<br>土日、祝日、12月29日~1月3日<br>は、サービスを停止しておりま                                                                              | -ジを <u>ブックマーク</u> していただきま<br>公共事業調達<br>(工事・委託)                             | <b>ますようお願いします。</b><br><b>公共事業調達関係</b><br>電子入札システム<br>入札情報サービス<br>をご利用の方は左側のボタン | ѵを押して | 「ください                          | ۱.                         |   |      |  |  |

 ② 表示されたメニューから「その他のツール」にマウスポインタを合わせ、 表示されるサブメニューの「閲覧履歴を消去…」をクリックします。

| ♂ 三重県   入札·契約:三重県電子 ×                                                                    | +                                             |                                |                                    |                                       |                                  | $\sim$                 | -    | ٥      | ×                          |
|------------------------------------------------------------------------------------------|-----------------------------------------------|--------------------------------|------------------------------------|---------------------------------------|----------------------------------|------------------------|------|--------|----------------------------|
| ← → C 🔒 pref.mie.lg.jp/ebi                                                               | id-mie/                                       |                                |                                    |                                       |                                  | Ê                      | ☆    |        |                            |
| 本文へ Foreign Languages                                                                    |                                               |                                | 文字サイズ変更                            | 夏 元に戻す 斜                              | 宿川 新しいタブ<br>新しいウィンドウ<br>新しいシークレッ | ት ዕብ <mark>ン</mark> ቶ፣ | Ċ    | Ctrl+S | Ctrl+T<br>Ctrl+N<br>hift+N |
| ● 二里只 Prefectura<br>Covernme                                                             | int<br>・防犯 健康・福祉・<br>子ども                      | スポーツ・<br>教育・文化                 | 観光・産<br>; しごと                      | Q,t<br>業・   まちつ                       | ナー 履歴<br>ダウンロード<br>うく ブックマーク     |                        | 400% |        | Ctrl+J                     |
| 現在位置: <u>トップページ</u> > <u>県改・</u><br>担当所属: 県庁の組織一覧 > <u>県</u> 土                           | <u>お知らせ情報</u> > <u>お知らせ</u><br>-整備部 > 技術管理課 : | <u>青報 &gt; 入札・</u><br>> 情報化班   | <u>契約</u> > <u>電子</u>              | <u>調達(公共)</u> >                       | スーム<br>印刷<br>キャスト<br>検索          | _                      | 100% | +      | Ctrl+P                     |
| ■ 電子調達(公共)                                                                               | ii uwa! (9 sz                                 | 名前を付けて、<br>ショートカットを<br>ウィンドウに名 | ページを保存<br>作成<br>前を付ける              | Ctrl+5                                | その他のツール<br>編集 切<br>設定            | り取り                    | כצר  | -      | ▶<br>貼り付け                  |
| <ul> <li>重<u>子入札</u></li> <li>入札情報</li> </ul>                                            | 三重県電子訓                                        | 閲覧履歴を消<br>拡張機能<br>タスク マネージ     | i去<br>ヤ                            | Ctrl+Shift+Delete<br>Shift+Esc        | ヘルプ<br>終了                        |                        |      |        | •                          |
| ● <u>共通</u>                                                                              | 三重県電子調達                                       | デベロッパー ツ<br>ン <b>ハノム</b>       | -»<br>•******                      | Ctrl+Shift+I<br>ण्रह्य ग्रियान्द      | ,司達)                             |                        |      |        |                            |
| 三重県電子調達システム                                                                              | このページで三重県の<br>ージを <u>ブックマーク</u> し             | 公共事業及び<br>ていただきま               | 物件関係に関<br>すようお願い                   | する電子調達(<br>します。                       | の情報を掲載いた                         | します                    | ので、  | この     | ~                          |
| <b>サービス利用期間</b><br>平日8時~20時<br>土日、祝日、12月29日~1月3日<br>は、サービスを停止しておりま<br>す。14 信報サービス12424時間 | 公共事業調 (工事・委割                                  | l達<br>む                        | 公共事業調通<br>電子入札シ<br>入札情報せ<br>をご利用の方 | <b>を関係</b><br>システム<br>ナービス<br>うは左側のボイ | タンを押してく                          | どさい                    | ١.,  |        | Ŧ                          |

## ③ 「期間」を「全期間」に変更し、

「Cookie と他のサイトデータ」と「キャッシュされた画像とファイル」の チェックボックスにチェックを入れて、「データを削除」ボタンをクリックします。

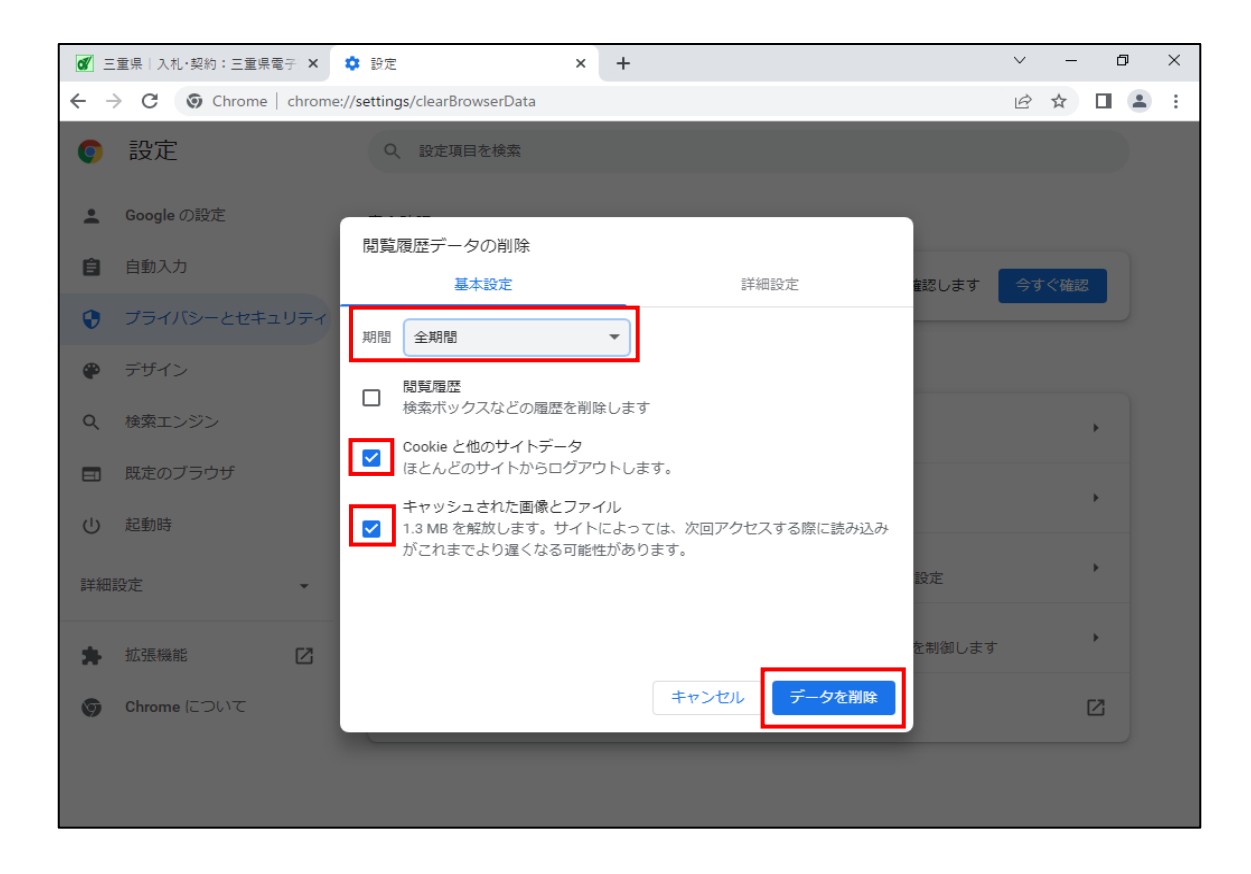

以上